# Help Desk Knowledge Base Exporting Outlook Items

#### Step 01

Follow the steps below to export all of your Outlook items (emails, calendar reminders/events, etc.) to a .PST file that we can later import when you have the accounts setup with Microsoft Office 365

At the top of your Outlook ribbon, choose "File." Choose "Open & Export" Select "Import / Export" Choose "Export to a file" Click Outlook Data File (.pst), and then click Next. Select the name of the email account to export (example shown in the picture at right). Only information for one account can be exported information at a time.

Next >

Cancel

| File Ho                                                                                                    | 🕿 🔹 =<br>me Send / Receive                                                                                                    | Folder View                                                                                                    | Ω Tell me what | t you want to do                       |                                 |
|----------------------------------------------------------------------------------------------------|----------------------------------------------------------------------------------------------------|----------------------------------------------------------------------------------------------------|----------------|----------------------------------------|---------------------------------|
| New New<br>Email Items*                                                                                                | fige Ignore<br>i Clean Up -<br>Sunk →<br>Delete                                                                                                    | Reply Reply For                                                                                                    | Ward More -    | Move to: ?<br>Team Email<br>Create New | G) To Manager G) Reply & Delete |
| New                                                                                                    | Delete                                                                                                    | Respond                                                                                                    |                | Quick Steps                            |                                 |
| E<br>Info<br>Open & Export<br>Save As<br>Save Attachments<br>Print<br>Feedback<br>Support<br>Office Account<br>Options | Open Calend<br>Open a calend<br>Open a calend<br>Open an Outloo<br>Open an Outloo<br>Copen an Outloo<br>Import / Expo<br>Import or expo<br>Cther User's<br>Open a folder s                                                                  | ar<br>r file in Outlook (.ics, .vcs).<br>k Data File<br>k data file (.pst).<br>rt<br>t files and settings.<br>Folder<br>hared by another user. |                |                                        |                                 |
| Import and Export                                                                                                    | Wizard                                                                                                    |                                                                                                    |                |                                        |                                 |
|                                                                                                    | Choose an action to perform<br>Export ASS Feeds to an OP<br>Import a VCARD file (vcf)<br>Import a VCARD file (vcf)<br>Import RSS Feeds from an<br>Import RSS Feeds from the<br>Description<br>Export Outlook information<br>other programs. | n:<br>ML file<br>am or file (vcs)<br>am or file<br>OPML file<br>Common Feed List                                                               |                |                                        |                                 |

## Help Desk Knowledge Base Exporting Outlook Items

#### Step 02

### Make sure that the Include subfolders check box is selected. This way everything in the account will be exported: Calendar, Contacts, and Inbox.

Click Browse to select where to save the Outlook Data File (.pst) Type a file name, and then click OK to continue.

| Export Personal Folders X         |
|-----------------------------------|
| Select the folder to export from: |
| Include subfolders Filter         |
| < Back Next > Cancel              |

#### Note:

#### If you've used export before, the previous folder location and file name will appear. Type a different file name before clicking ok.

If you're creating a new Outlook Data File (.pst), when the Create Outlook Data File dialog box appears,type the password in the Password and Verify Password boxes, and then click OK. In the Outlook Data File Password dialog box, type the password, and then click OK.

If you are stuck and in need of assistance please submit a help desk ticket to HELPDESK@TRIAFED.COM and a technician will reach out.